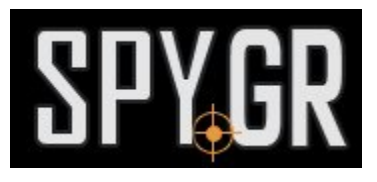

## ΙΡ ΚΆΜΕΡΑ ΣΕ ΡΟΑΌΙ ΧΕΙΡΌΣ 16GB

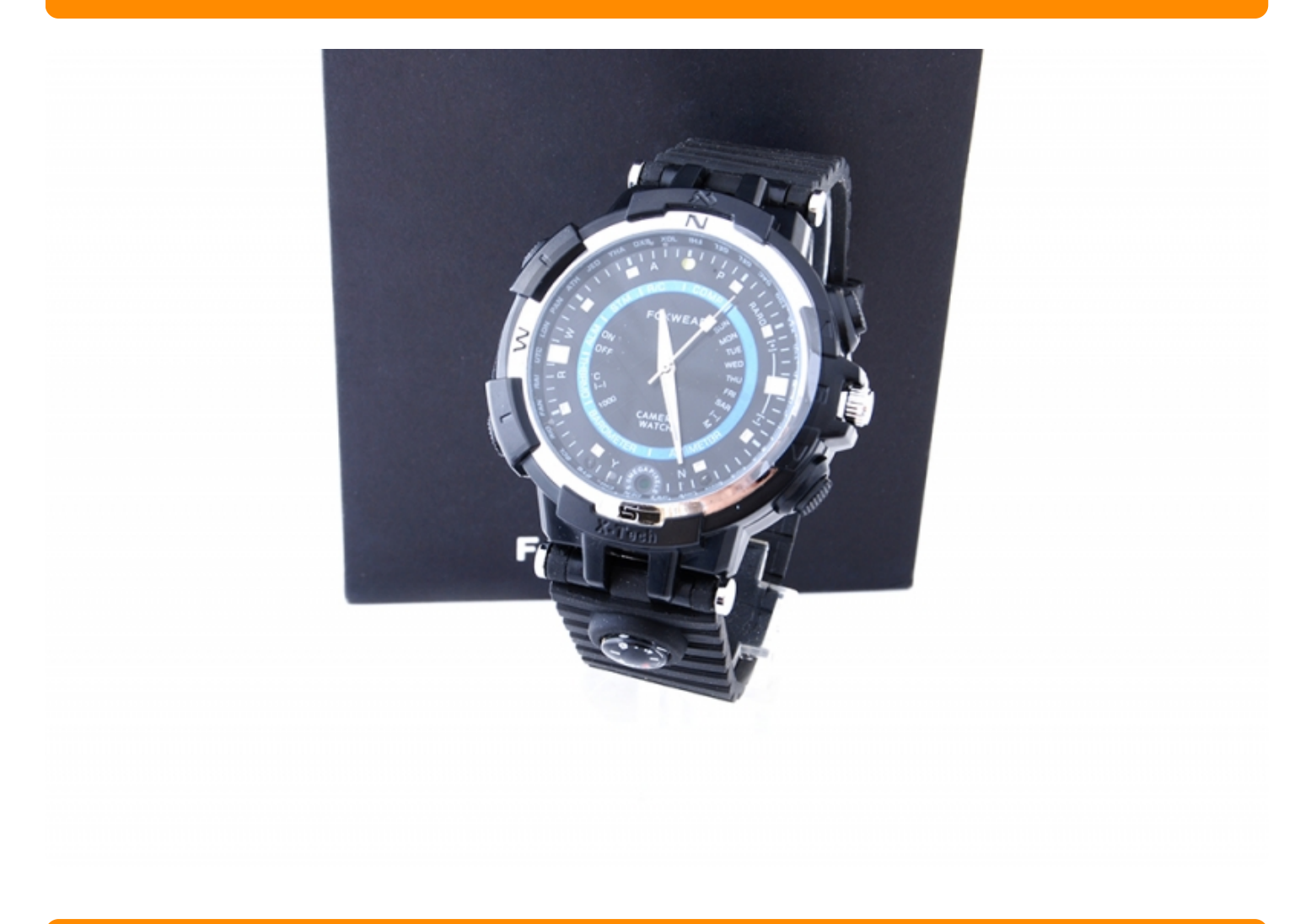

## ΟΔΗΓΙΕΣ ΧΡΗΣΗΣ

 Ενεργοποίηση. Πατήστε για μερικά δευτερόλεπτα το κουμπί Α.Το μπλέ λαμπάκι θα αναβοσβήσει μερικές φορές και θα παραμείνει αναμένο.Το ρολόι είναι σε λειτουργία ΙΡ κάμερα.Για να απενεργοποιήσετε την πατήστε συνεχόμενα το κουμπί Α μέχρι να σβήσουν τα λαμπάκια.

2. **Wi-Fi λειτουργία.** Με την ενεργοποίηση του ρολογιού βρίσκετε αυτόματα σε λειτουργία Wi-Fi.Εάν θέλετε να την απενεργοποιήσετε πατήστε μια φορά το κουμπί **A** και το μπλέ λαμπάκι θα σβήσει.Όταν θέλετε ξανά να ενεργοποιήσετε την Wi-Fi λειτουργία πατήστε ξανά το κουμπί **A**.Το μπλέ λαμπάκι ανάβει και αυτό σημαίνει οτι έχετε ενεργοποιήση την λειτουργία αυτή.

3. **Εγγραφή βίντεο**.Απο λειτουργία αναμονής πατήστε μια φορά το κουμπί **B**.Το μπλέ λαμπάκι σβήνει και ανάβει κόκκινο.Το ρολόι βρίσκετε σε λειτουργία εγγραφής βίντεο.Για να εκκινήσετε την καταγραφή πατήστε το κουμπί **A**.Το λαμπάκι θα αναβοσβήσει και θα σβήσει.Αυτό σημαίνει οτι τραβάτε βίντεο.Για να σταματήσετε την καταγραφή πατάτε πάλι το κουμπί **A**.Έτσι το βίντεο που έχετε τραβήξει είναι πλέον αποθηκευμένο στην μνήμη του ρολογιού.

4. **Ενεργοποίηση φωτισμού.** Εάν θέλετε να κάνετε καταγραφή σε σκοτάδι πατήστε συνεχόμενα το κουμπί **Β**.Θα ενεργοποιηθεί η λευκή δίοδος.Η απενεργοποίηση του γίνεται με τον ίδιο τρόπο.

5.**Ρεσέτ**. Εάν θέλετε να κάνετε ρεσέτ του ρολογιού, ενεργοποιήστε το για να είναι σε λειτουργία αναμονής. Έπειτα πατήστε δύο φορές το κουμπί **Β** και μια φορά το κουμπί **Α**.Μπλέ και κόκκινο λαμπάκι θα αναβοσβήνουν όσω ώρα το ρολόι κάνει ρεσέτ και όταν τελειώσει το ρολόι θα μπεί ξανά σε λειτουργία αναμονής.

## Τρόπος σύνδεσης με την εφαρμογή:

Το πρώτο πράγμα που πρέπει να κάνετε είναι να κατεβάσετε την δωρεάν εφαρμογή με την οποία λειτουργεί η κάμερα, απο το Google Play ή απο το App Store, ανάλογα με το τι κινητό χρησιμοποιείτε.

 Έπειτα ενεργοποιείτε το ρολόι και μπαίνετε απο το κινητό σας τηλέφωνο στην αναζήτηση ασύρματων δικτύων, για να συνδεθείτε με το δίκτυο που δημιουργεί το ρολόι.

2. Εφόσος συνδεθείτε με το ασύρματο δίκτυο, ανοίγετε την εφαρμογή και θα βρεί αυτόματα την κάμερα.

3. Πατάτε πάνω στην κάμερα και βλέπετε εικόνα σε λειτουργία P2P(τοπικό δίκτυο).

4. Για να συνδέσετε την κάμερα με το ασύρματο δίκτυο του χώρου σας, μπαίνετε στις ρυθμίσεις της κάμερα και επιλέγετε Wi-Fi.

5. Επιλέγετε αμέσως μετά το δικό σας δίκτυο και συμπληρώνετε των κωδικό πρόσβασης εάν έχει.

**6.** Η σύνδεση της κάμερας με το κινητό σας θα πέσει για μερικά δευτερόλεπτα και θα επανασυνδεθεί με το δίκτυο του χώρου σας.

7. Πλέον μπορείτε να βλέπετε την κάμερα σας και όταν δεν βρίσκεστε στον χώρο σας.

Όλες οι ρυθμίσεις για την κάμερα γίνονται μέσα απο την εφαρμογή.

Και άλλα προϊόντα από την ίδια κατηγορία Προς το προϊόν "ΙΡ κάμερα σε ρολόι χειρός 16GB" Copyright 2005 - 2017 Spy.gr